# Instructie aanmelden livestream & abonneren HHJO kanaal

De online jongerenevent van de HHJO, die D.V. 21 november 2020 plaats zal vinden, zal uitgezonden worden via een livestream op YouTube. Het is mogelijk om een herinnering voor deze livestream te maken. Om dat te doen, volgt u de een van de volgende stappenplannen.

## Inloggen op Google

Voor alles in deze handleiding moet u op YouTube ingelogd zijn met een Google-account. Dit kunt u controleren door te kijken of er rechtsboven in het scherm een grote knop "Inloggen" staat. Als dat het geval is, moet u daar op klikken, en inloggen. Als er niet zo'n knop staat, maar een rondje met uw voorletter (of een foto), dan bent u al ingelogd, en kan u verdergaan.

#### Zoeken via YouTube

- 1. Op YouTube zoekt u op "HHJO" (<u>https://www.youtube.com/results?search\_query=hhjo</u>)
- 2. In de resultaten staat, naast onze andere video's, ook de livestream. Rechts onderaan staat een knop "Herinnering instellen". Een voorbeeld van zo'n knop ziet u in het blauwe kader op onderstaande afbeelding. Klik op deze knop.

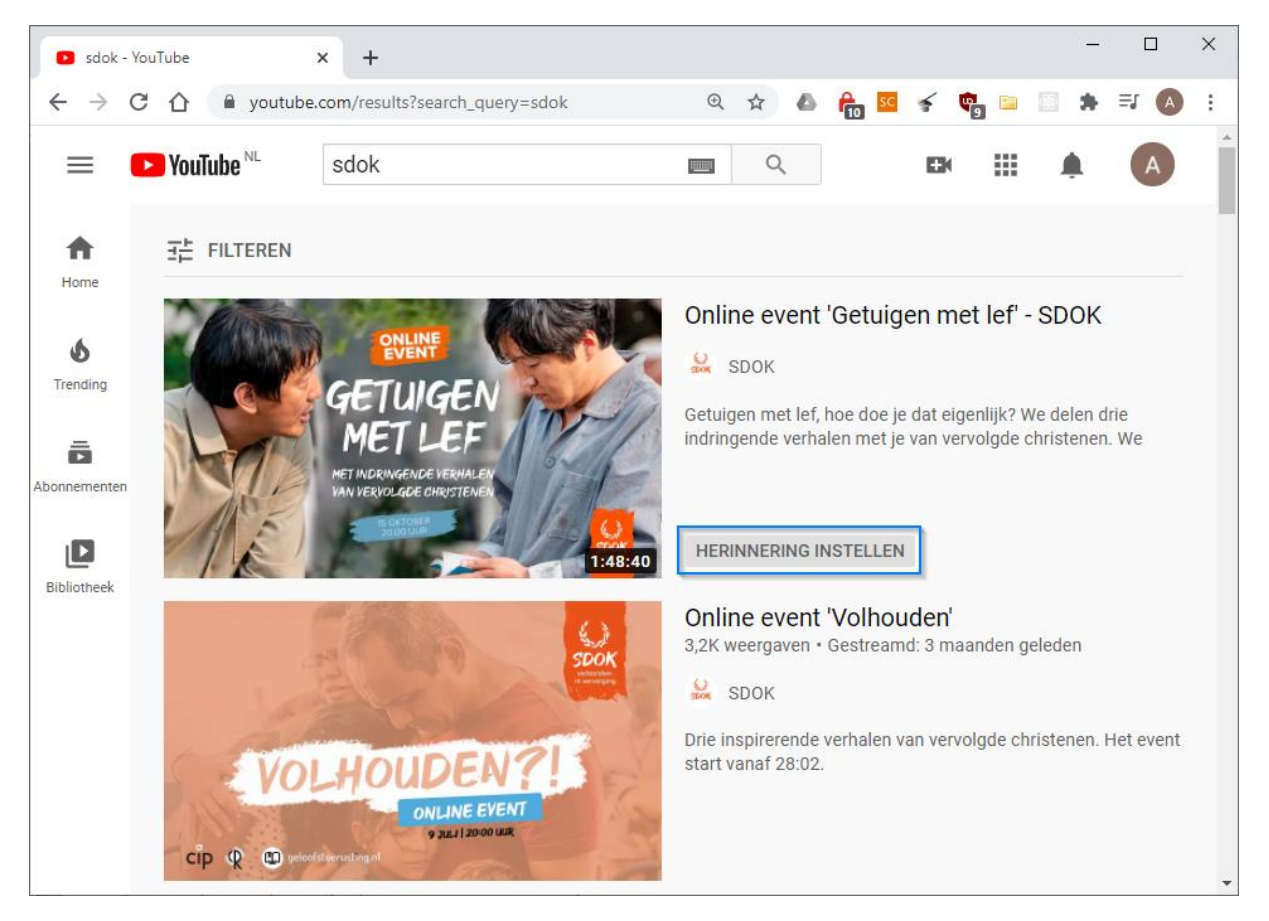

3. Een paar uur voordat de livestream start krijgt u een herinnering.

Mocht u de livestream niet kunnen vinden, dan is deze nog niet online gezet. Dit zal waarschijnlijk een week van tevoren gebeuren.

## Via website HHJO

Het is ook mogelijk om de link naar de livestream op de website van de HHJO te volgen. In het beeld dat u dan krijgt ziet u een vergelijkbare knop. Ook deze kan u gebruiken om een herinnering in te stellen. Zie voor een voorbeeld de afbeelding op de volgende pagina:

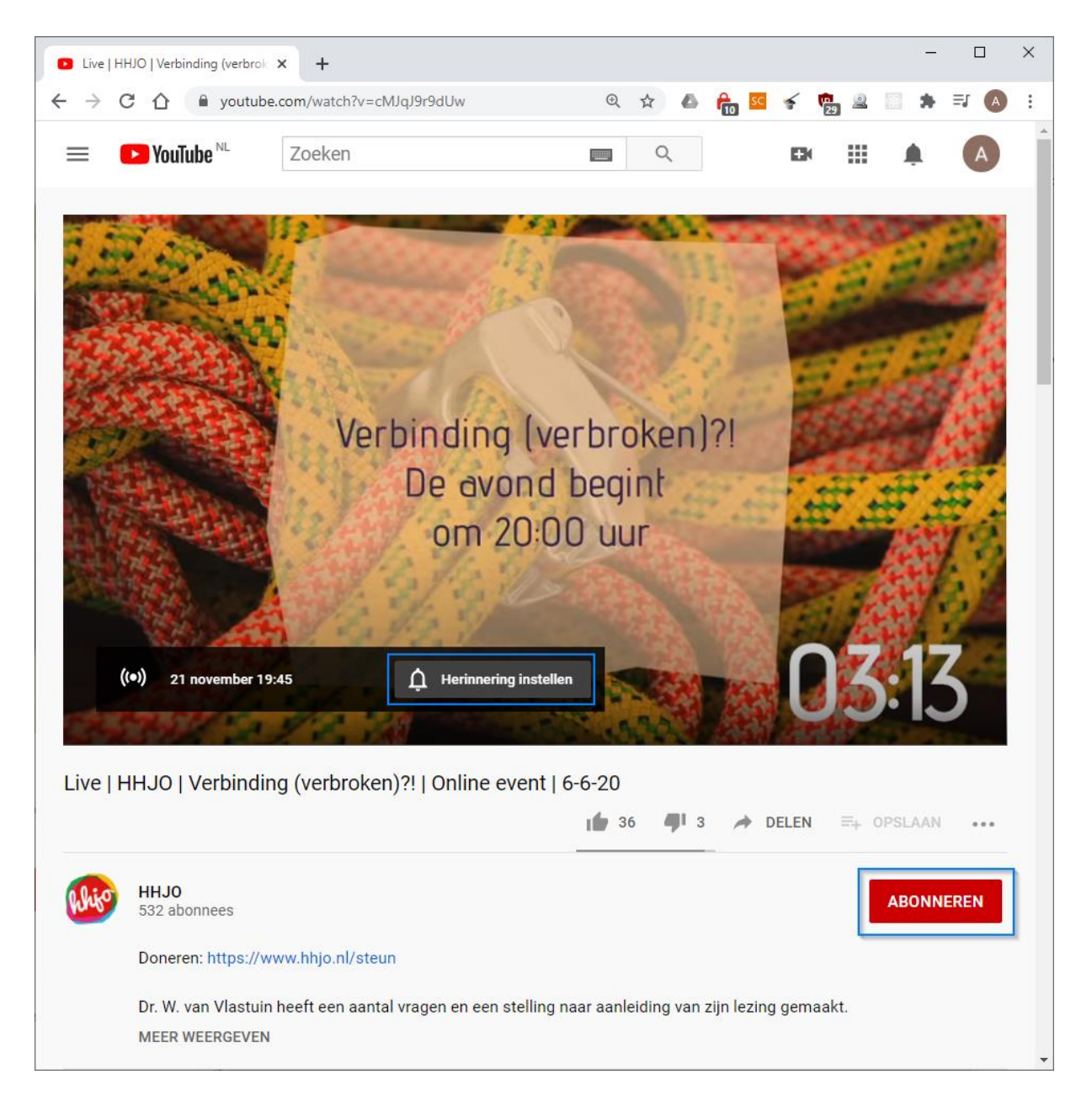

## Abonneren via Livestream

Wilt u op de hoogte blijven van wat de HHJO doet? Dan kan u abonneren op ons YouTube-kanaal. Als u op de livestream bent, kan dat via de rode "Abonneren"-knop recht onder de video. In bovenstaande afbeelding is deze ook aangegeven met een blauw kader.

### Abonneren via YouTube

Een andere manier om te abonneren is als volgt:

- 1. Zoek op YouTube op "HHJO" (<u>https://www.youtube.com/results?search\_query=hhjo</u>)
- 2. U ziet boven in de resultaten het HHJO-kanaal. Rechts staat een knop om te abonneren. Klik op deze. Een voorbeeld ziet u hieronder. Ook hier is de juiste knop aangegeven met een blauw kader.

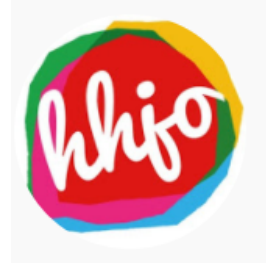

#### HHJO

532 abonnees • 208 video's De HHJO is de Hersteld Hervormde Jongeren Organisatie. In 2004 stelde

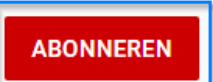